## **REGISTER AN ADDITIONAL CHILD**

INSTRUCTIONS FOR ADDING AN ADDITIONAL CHILD TO YOUR TEAMSIDELINE ACCOUNT.

- 1. Navigate to <u>www.eysaeatonville.com</u>.
- 2. Click "Sign In" on the top right hand corner of the page.
- 3. Login to your TeamSideline account.
- 4. Click on "Place Order".
- 5. Click on "Add Enrollee" (this will display all parents and children associated with your account).
- 6. Click on "Add Child".
- 7. Complete the required information on the form. Click "Add" when finished.

<u>Congratulations!</u> You have successfully added a child to your TeamSideline account. To add additional children, repeat the process outlined above.